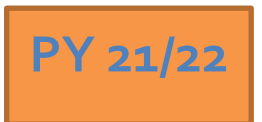

# Regional LA RISE 7.0 – Agency Defined Program

Economic and Workforce Development Department Presented by: MIS Unit

## **CalJOBS Home Page**

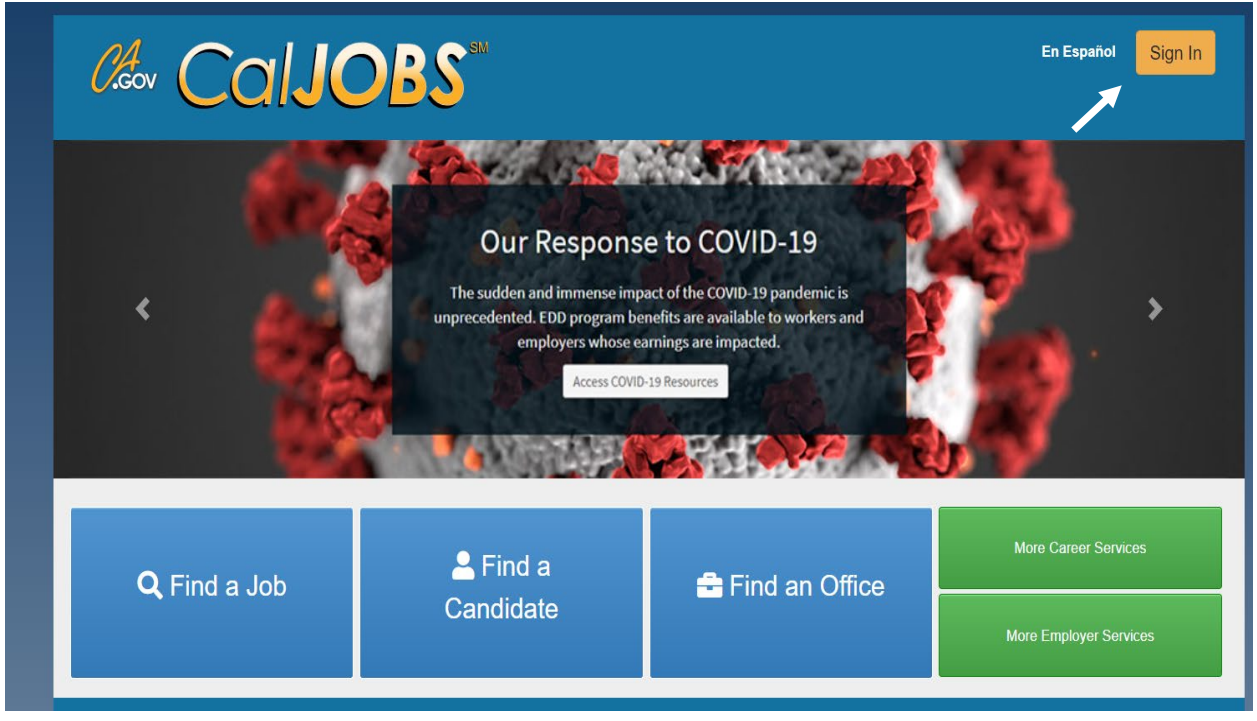

# www.caljobs.ca.gov

# **Portfolio Section**

To create a WIOA application, navigate towards Staff Profiles > Case management Profile > Programs.

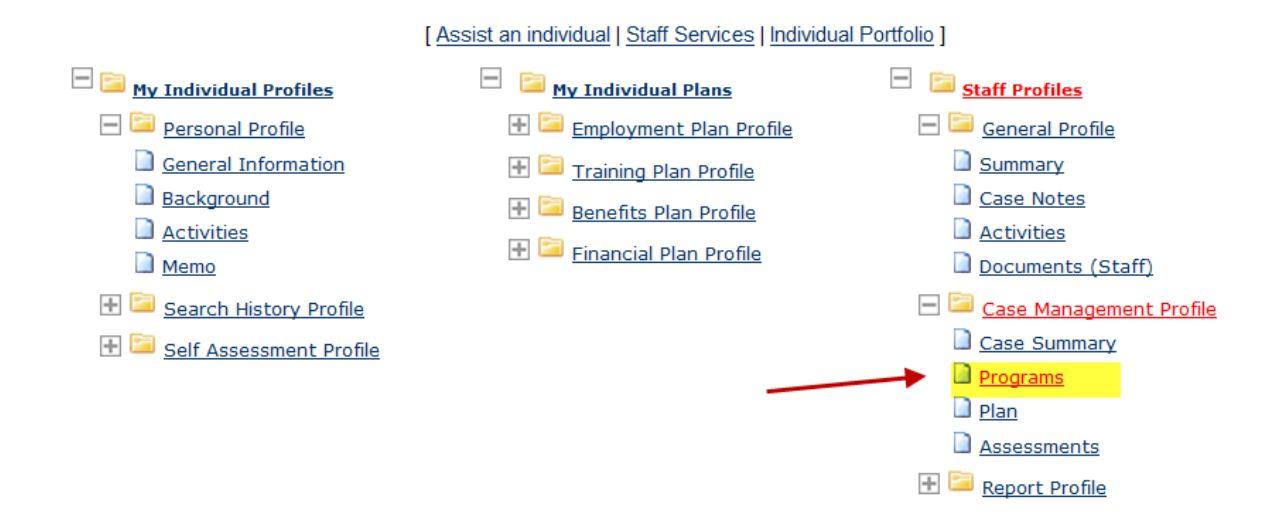

# **Program Page**

| Case Summary                                                         | Programs  | Plan    | Assessments |
|----------------------------------------------------------------------|-----------|---------|-------------|
|                                                                      |           |         |             |
| Trade Adjustment Assistance (TAA)                                    |           |         | Apps: 0     |
| Create Trade Adjustment Assistance (TAA) Applica                     | ation     |         |             |
| National Farmworker Jobs Program                                     | ns (NFJP) |         | Apps: 0     |
| Create National Farmworker Jobs Program (NFJP) Application           |           |         |             |
| Agency Defined Programs                                              |           |         | Apps: 0     |
| Create Agency Defined Program Application                            |           |         |             |
| Activity Status: 👩 = Open, 👩 = Closed, 🛐 = System Closed, 📷 = Voided |           |         |             |
|                                                                      | [ 🖨 Prin  | t All ] |             |

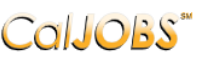

**Step 1 of 4.** Enter your information below. When you are finished click the *Next*>> button.

| Start<br>Page                                | Contact<br>Information                                         | Application<br>Questions           | <u>Staff</u><br>Information |
|----------------------------------------------|----------------------------------------------------------------|------------------------------------|-----------------------------|
| <ul> <li>Indicates required</li> </ul>       | fields.                                                        | For help click the information ico | n next to each section.     |
| Currently Parti                              | cipating In                                                    | 6                                  | -                           |
| Wagner Peyser:                               | Application Date: 05/02/2012<br>Participation Date: 05/02/2012 |                                    |                             |
| Workforce Innovation and<br>Opportunity Act: | Application Date: 05/02/2012<br>Participation Date: 05/02/2012 |                                    |                             |

#### Identifying Information

|                                      |          | 1 |
|--------------------------------------|----------|---|
| Username:                            | GIJOSEPH |   |
| User ID:                             | 7681     |   |
| Benefit Year Beginning (BYE<br>Date: | )        |   |
| Staff Created ID:                    | 4554     |   |
| Date App Created:                    |          |   |
| Staff Last Edited:                   | 4554     |   |
| Date Last Edited:                    |          |   |
|                                      |          |   |

#### **General Information**

|                                   |                                            | •                                  |
|-----------------------------------|--------------------------------------------|------------------------------------|
| Participant Name:                 | Dude, Army                                 |                                    |
| * Application Date:               | (mm/dd/yyyy) 📧 <u>Today</u>                | Enter Application Date             |
| <sup>*</sup> Date of Eligibility: | (mm/dd/yyyy) 📧 <u>Today</u>                | & Date of Eligibility              |
| * LWIA/Region:                    | City of Los Angeles 👻                      |                                    |
| <sup>*</sup> Office Location:     | 00308 Wilshire Metro Worksource Center 💙 룾 | None Selected                      |
| Attended a Rapid Response         | O Yes                                      | AAE -Youth Work Experience Program |
| group orientation?                | O No                                       | AAL-Regional LA:RISE               |
| Event Search:                     | Rapid Response Event Search                | LAI -(LAI) LA RISE 2.0             |
| Rapid Response Event              |                                            | LAR -(LAI) LA:RISE                 |
| Number:                           |                                            | SAS -(SEL) SEL/SASS                |
| * Meets Program Eligibility:      | None Selected                              | None Selected                      |
|                                   | Nevt                                       |                                    |

### CalJOBS"

| <u>Start</u>                           | Contact     | Application | <u>Staff</u>                         |
|----------------------------------------|-------------|-------------|--------------------------------------|
| <u>Page</u>                            | Information | Questions   | <u>Information</u>                   |
| <ul> <li>Indicates required</li> </ul> | d fields.   | l           | For help click the information icon. |

#### **Residential Address**

| *Address 1:        | 1234 Army Lane          |
|--------------------|-------------------------|
| Address 2:         |                         |
| *City:             | San Bernardino          |
| *State:            | California              |
| <sup>*</sup> Zip:  | 92401                   |
| * County / Parish: | San Bernardino County 🔹 |
| Country:           | United States           |
| Name               |                         |
| * First Name:      | Army                    |
| M.I:               | G                       |
| * Last Name:       | Dude                    |

### Mailing Address

-

#### Address could NOT be standardized: Address Not Found.

| Check here to use residential address information |                      |  |
|---------------------------------------------------|----------------------|--|
| Mailing Address 1:                                | 1234 Army Lane       |  |
| Mailing Address 2:                                |                      |  |
| Directions:                                       |                      |  |
| Mailing City:                                     | San Bernardino       |  |
| * Mailing State:                                  | California           |  |
| * Mailing Zip/Postal:                             | 92401 Example: 99999 |  |
| * Mailing County:                                 | None Selected        |  |
| Mailing Country:                                  | United States •      |  |

#### Phone Numbers

| *<br>Primary Phone:                |                             | -               | I/Mabila Dhana 🕇    |            |                                  |
|------------------------------------|-----------------------------|-----------------|---------------------|------------|----------------------------------|
|                                    | 333 - 333 - 1234 <b>Ext</b> | lype Cer        | I/WODILE PHONE      |            |                                  |
| Alternate Phone:                   | Ext                         | Type NO         | ne Selected 🔹       |            |                                  |
| Fax:                               | <u> </u>                    |                 |                     |            |                                  |
|                                    |                             |                 |                     |            |                                  |
| <u>E-mail A</u>                    | ddress                      |                 |                     |            |                                  |
| Primary E-mail:                    | GU@email.com                | 7               |                     |            |                                  |
| •                                  |                             | _               |                     |            |                                  |
|                                    |                             |                 |                     |            |                                  |
| Confirm Primary<br>F-mail Address: | GIJ@email.com               | ]               |                     |            |                                  |
|                                    |                             |                 |                     |            |                                  |
| The e-mail ac                      | Idress entered has been ve  | erified as beir | ng from a valid e-m | ail provid | er.                              |
|                                    |                             |                 |                     |            |                                  |
|                                    |                             |                 |                     |            |                                  |
|                                    |                             | < < Back        | Next >>             | -          |                                  |
|                                    |                             |                 |                     |            |                                  |
|                                    |                             |                 |                     |            |                                  |
|                                    |                             |                 |                     |            |                                  |
| 0.110                              | Step 3 of 4.                |                 |                     |            |                                  |
| CallC                              | 🔰 🔰 Enter your i            | nformation      | below. When y       | ou are f   | inished click the <i>Next</i> >> |
|                                    | button.                     |                 |                     |            |                                  |
|                                    |                             |                 |                     |            |                                  |
| <u>Start</u><br>Page               | Contact<br>Information      |                 | Application         |            | <u>Staff</u><br>Information      |
|                                    |                             |                 | questions           |            |                                  |

\* Indicates required fields.

### Regional LA: Rise

REGIONAL LA:RISE is administered by the County of Los Angeles Workforce Development, Aging and Community Services department (County) and the City of Los Angeles. The REGIONAL LA:RISE program is modeled after and is an expansion of the Los Angeles: Regional Initiative for Social Enterprises (LA:RISE) program developed by the City of Los Angeles. The LA:RISE program is an innovative and collaborative partnership that unites the Workforce Development System with non-profit social enterprises and for-profit employers in order to help men and women, 18 years and older with high barriers to employment, attain jobs and stay employed. The LA:RISE model will operate Countywide in designated Los Angeles County Workforce Development Areas by providing transitional employment services and supportive services and career development services to combat homelessness in our region.

For help click the information icon.

# **Regional LA RISE 7.0 Application Questions**

Please review the questions below and answer all that apply.

| * 1. LA:RISE Program Participation: |          | LA City General Fund (EWDD)                   |
|-------------------------------------|----------|-----------------------------------------------|
|                                     |          | LA City Measure H (EWDD)                      |
|                                     |          | LA City CDBG-COVID (EWDD)                     |
|                                     |          | LA County Measure H (WDACS)                   |
|                                     |          |                                               |
|                                     | <b>—</b> | Jane Velley, Commission AUCO                  |
| *2: Partnering                      |          | elope valley comprehensive AJCC               |
| AJCC/WorkSource:                    | Cent     | tral Los Angeles - AYE YouthSource Center     |
|                                     | East     | San Gabriel Valley Comprehensive AJCC         |
|                                     | East     | LA/West San Gabriel Valley Comprehensive AJCC |
|                                     | 🗌 Holl   | ywood WorkSource Center                       |
|                                     | Nor      | theast Los Angeles WorkSource Center          |
|                                     | Pom      | ona Valley Comprehensive AJCC                 |
|                                     | Rano     | cho Dominguez Comprehensive AJCC              |
|                                     | 🗌 Rio I  | Hondo Comprehensive AJCC                      |
|                                     | Sant     | ta Clarita AJCC                               |
|                                     | Sout     | theast LA Comprehensive AJCC                  |
|                                     | Sout     | th Los Angeles AJCC                           |
|                                     | Sun      | Valley WorkSource Center                      |
|                                     | Sun      | Valley YouthSource Center                     |
|                                     | Vern     | on Central/LATTC WorkSource Center            |
|                                     | Vete     | rans AJCC                                     |
|                                     | Wes      | t Los Angeles AJCC                            |
|                                     | - Wes    | t Los Angeles – UCLA YouthSource Center       |
|                                     |          | t Los Angeles WorkSource Center               |
|                                     | wes      | Clos Angeles Worksburge Center                |

\* 3: Transitional Employer: (Please select one response):

- Antelope Valley Partners for Health
- Center for Employment Opportunities (CEO)
- Center for Living and Learning (CLL)
- Central Los Angeles AYE YouthSource Center
- Chrysalis
- CRCD Enterprises
- Downtown Women's Center (DWC)
- Goodwill SoCal
- Goodwill Antelope Valley
- O Goodwill East San Gabriel Valley
- Goodwill Pomona Valley
- O Goodwill Rio Hondo
- 🔘 Goodwill Santa Clarita
- Goodwill Veterans
- Good Soil Industries
- GRID Alternatives
- Hollywood WorkSource Center
- Homeboy Industries
- Los Angeles Conservation Corps (LACC)
- Los Angeles LGBT Center
- New Earth
- San Gabriel Valley Conservation Corps
- Sun Valley YouthSource Center
- West Los Angeles UCLA YouthSource Center
- YWCA Digital Learning Academy (DLA)

\*4: Was this O Yes participant referred No to the LA:RISE program from another organization?

| 5: If Yes was    | A Bridge Home Program                   |
|------------------|-----------------------------------------|
| selected above,  | AJCC/WorkSource                         |
| please select    | Alternative Staffing Organization (ASO) |
| Referral Source: | DPSS (GAIN, GROW, or another program)   |
|                  | Friend or Family                        |
|                  | LAHSA                                   |
|                  | Probation                               |
|                  | Project Roomkey                         |
|                  | R-ICMS Provider                         |
|                  | Other Social Enterprise                 |
|                  | Other                                   |
|                  |                                         |
|                  |                                         |

6: If Other was selected above, please indicate below:

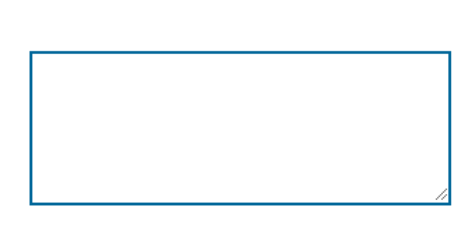

 7: If this participant
 Casa Azul

 is a referral from A
 Downtown Women's Center

 Bridge Home site,
 El Puente

 please select the
 Gardner Library

 ABH site they are
 Hope St.

 from:
 Imperial Hwy - Watts

 San Pedro - 8th Street
 Schrader - 1533 Scharder

 The Bread Yard at St. Andrews

- Veterans Administration West LA
- Wallis House
- YWCA Lodi Place

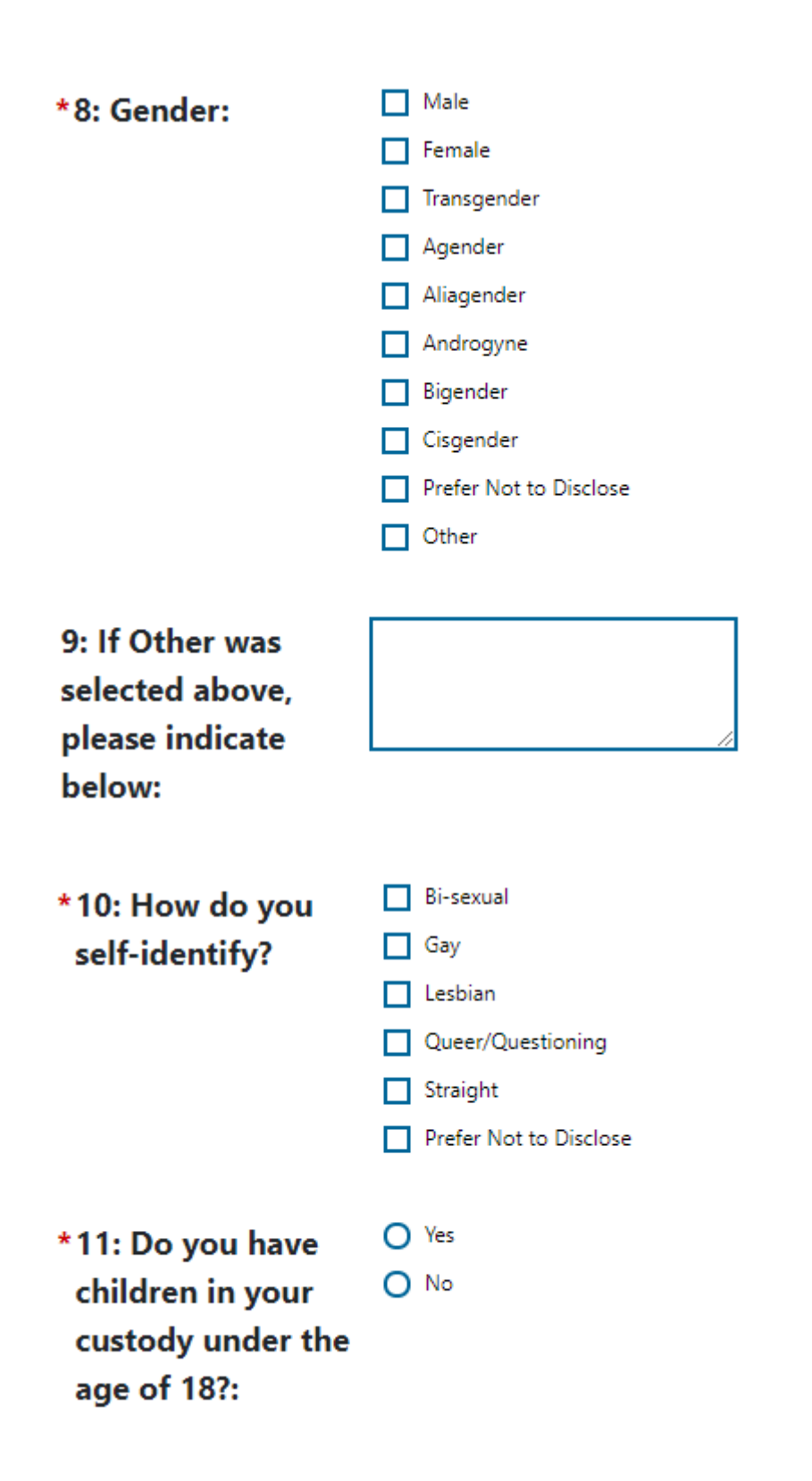

#### \* 12: Housing Status at LA:RISE Enrollment: (Please select one response):

- Currently Homeless in shelter
- Currently Homeless on street
- Formerly Homeless
- Rapid Rehousing (time limited financial assistance)
- At-risk of homelessness (currently unstably housed, subsidized housing or permanent supportive housing, transitional Housing, Halfway Home, Staying at someone else's apartment, room or house)

| *13: Previous        | Arrested, not charged                |
|----------------------|--------------------------------------|
| Involvement with     | Arrested, charges dropped/dismissed  |
| the Criminal Justice | Charged, acquitted/not guilty        |
| System: (Please      | Charged, convicted                   |
| select all that      | Incarcerated in prison or jail       |
| apply)               | Parole                               |
|                      | Probation                            |
|                      | No previous history                  |
|                      | Prefer not to disclose               |
|                      |                                      |
| *14: Currently on    | No No                                |
| Probation or Parol   | e: Ves - Adult Probation (18 & over) |
|                      | Yes - Youth Probation (18 & under)   |
|                      | Yes – Parole                         |
|                      | Prefer not to disclose               |

| + 4 F . C           | Child/Dependent Care Assistance    |
|---------------------|------------------------------------|
| ^ 15: Support       |                                    |
| Services Need       | Clothing Assistance                |
| Identified: (Please | Expungement Services               |
| select all that     | Health Services                    |
| apply)              | Housing Assistance                 |
|                     | Mental Health                      |
|                     | Prop 47 Eligible                   |
|                     | SB678 Eligible                     |
|                     | Public Assistance - General Relief |
|                     | Public Assistance – CalFresh/SNAP  |
|                     | Public Assistance -CalWORKS/TANF   |
|                     | Public Assistance - Medi-Cal       |
|                     | Substance Abuse Treatment          |
|                     | Transportation Assistance          |
|                     | None None                          |
|                     | Other                              |
|                     |                                    |
| 16: If Other was    |                                    |
|                     |                                    |
| selected above,     |                                    |
| please indicate     | //                                 |
| below:              |                                    |

| *17: Support<br>Services directly<br>provided by Social<br>Enterprise: (Please<br>select all that<br>apply)                    | <ul> <li>Child/Dependent Care Assistance</li> <li>Clothing Assistance</li> <li>Expungement Services</li> <li>Health Services</li> <li>Housing Assistance</li> <li>Mental Health</li> <li>Substance Abuse Treatment</li> <li>Transportation Assistance</li> <li>None</li> <li>Other</li> </ul> |
|----------------------------------------------------------------------------------------------------|----------------------------------------------------------------------------------------------------|
| 18: If Other was<br>selected above,<br>please indicate<br>below:<br>* 19: Meets Job                                            |                                                                                                    |
| ReadinessNot PStandards (Scored 3Pass -or higher on TWOJRAs)20: Job Readiness                                                  | ass – Assessments completed and did not pass two<br>- Two assessments completed and passed both<br>(mm/dd/yyyy) Im Today                                                                                                    |
| Standards Pass<br>Date:<br>*21: Hours Worked Transi<br>in Transitional 1-100<br>Subsidized 101-2<br>Employment: 201-2<br>300 h | tional Employment not started<br>hours<br>00 hours<br>99 hours<br>ours or more                                                                                                    |

| 22: 300 Hours of Transitional<br>Subsidized Employment Completion<br>Date:                       | Today                                                                                                    |
|--------------------------------------------------------------------------------------------------|----------------------------------------------------------------------------------------------------|
| 23: Total Number of Transitional<br>Subsidized Employment hours<br>worked:                       |                                                                                                    |
| 24: Has this participant been<br>referred to the Hire UP Training<br>Program?                    | 🔿 Yes 🔿 No                                                                                                    |
| 25: Has this participant been placed into the Hire UP Training Program?                          | 🔿 Yes 🚫 No                                                                                                    |
| 26: Employment Initiative Referral:                                                              | <ul> <li>Hire UP</li> <li>Hire LAX</li> <li>LA City Targeted Local Hire Program</li> <li>Metro Target Hire Program</li> <li>TempLA</li> <li>Other county Employment Initiative</li> </ul> |
| 27: Employment Initiative<br>Placement:                                                          | <ul> <li>Hire UP</li> <li>Hire LAX</li> <li>LA City Targeted Local Hire Program</li> <li>Metro Target Hire Program</li> <li>TempLA</li> <li>Other County Employment Initiative</li> </ul> |
| 28: Referred to Job Retention<br>Provider (City Program Only):                                   | <ul> <li>Yes</li> <li>No, participant chose to forgo referral</li> <li>No, participant left LA:RISE program early</li> <li>No, participant cannot be contacted</li> </ul>                 |
| 29: Has this participant been<br>referred to the Restoration Law<br>Center? (City Program Only): | 🔿 Yes 🔘 No                                                                                                    |

30: Housing Status changes after enrollment:

- Halfway house/transitional house
- Homeless in shelter
- Homeless on street
- Own apartment, room or house
- Rent apartment, room or house
- Staying at someone else's apartment, room or house
- Permanent Supportive housing (subsidized rent)
- Rapid Rehousing (time-bound subsidized rent)
- Residential Treatment
- O No change in Housing Status

31: If housing status changes after enrollment, please indicate date of change:

32: Has participant receivedretention services? (Questions 32 -39 for Job Retention Providers only):

- 👿 <u>Today</u>
- Anti-Recidivism Coalition (ARC)
- O Center for Employment Opportunities (CEO)
- Center for Living and Learning
- Central Los Angeles AYE YouthSource Center
- O Chrysalis
- O Downtown Women's Center
- Sun Valley YouthSource Center
- Friends Outside of Los Angeles (FOLA)
- Hollywood WorkSource Center
- Los Angeles LGBT Center
- O New Earth
- O West Los Angeles UCLA YouthSource Center
- YWCA Digital Learning Academy
- O No, participant chose to forgo referral
- No, participant left LA:RISE program early
- No, participant cannot be contacted

#### 33: Incentive #1 Provided – First O Paycheck:

🔿 Yes 🔿 No

| 34: Incentive #2 Provided – First<br>Month:                     | 🔿 Yes 🔿 No                      |
|-----------------------------------------------------------------|---------------------------------|
| 35: Incentive #3 Provided – Second<br>Month:                    | 🔿 Yes 🔘 No                      |
| 36: Incentive #4 Provided – Third<br>Month + program component: | 🔿 Yes 🔘 No                      |
| 37: Incentive #5 Provided – Sixth<br>Month + program component: | 🔿 Yes 🔘 No                      |
| 38: Support Services directly                                   | Child/Dependent Care Assistance |
| provided by Job Retention Provider:                             | Clothing Assistance             |
| (Please select all that apply):                                 | Health Services                 |
|                                                                 | Housing Assistance              |
|                                                                 | Mental Health                   |
|                                                                 | Substance Abuse Treatment       |
|                                                                 | Transportation Assistance       |
|                                                                 | 📝 None                          |
|                                                                 | Other                           |
|                                                                 |                                 |
| 39: If Other was selected above, please indicate below:         |                                 |
| Exit Wizard                                                     | << Back Next >>                 |

#### Step 4 of 4.

CalJOBS" Enter your information below. To save your changes and continue, click the *Finish* >> button.

| <u>Start</u>                       | <u>Contact</u> | Application     | Staff                         |
|------------------------------------|----------------|-----------------|-------------------------------|
| <u>Page</u>                        | Information    | Questions       | Information                   |
| <ul> <li>Indicates requ</li> </ul> | ired fields.   | <b>i</b> For he | lp click the information icon |

# **Staff Information**

#### Staff Attestation:

🌠 I certify that all the entries made by me are true, complete and accurate; supported by written documentation, which I have in my possession. I have checked the application against the relevant eligibility rules and this individual is eligible for the program selected. Further, I UNDERSTAND THAT ANY FRAUDULENT OR IRREGULAR ENTRIES ON THIS DOCUMENT MAY BE PUNISHABLE BY LAW (U.S. CODE - TITLE 18 - CRIMES AND CRIMINAL PROCEDURE 665. THEFT OR EMBEZZLEMENT FROM MANPOWER FUNDS, IMPROPER INDUCEMENT.), 33, Department Of Employment Services.

| Staff Position:                                | Staff                           | •                                                          |                                 |                                                     |                      |
|------------------------------------------------|---------------------------------|------------------------------------------------------------|---------------------------------|-----------------------------------------------------|----------------------|
| Staff Created ID:                              | 4554                            |                                                            |                                 |                                                     |                      |
| Date Created:                                  | 08/27/2019                      | 9                                                          |                                 |                                                     |                      |
| Staff Edited ID:                               | 4554                            |                                                            |                                 |                                                     |                      |
| Date Last Edited:                              | 08/27/2019                      | 9                                                          |                                 |                                                     |                      |
| Current Case Manager:                          | С                               | ase currently                                              | Not Assigi                      | ned to a Case Mana                                  | ager                 |
| Previous Case Manager:                         | A<br>R<br>L                     | <u>Assign Case M</u><br>Assig <u>n Me</u><br>Remove Case I | <u>anager</u><br><u>Manager</u> | LA City Contrac<br>not required to<br>Case Manager. | tors are<br>assign a |
| Case Note:                                     |                                 |                                                            | _                               |                                                     |                      |
| Add a new Case N           ID         Creation | ote   <u>Show F</u><br>ate Date | Filter Criteria<br>Sul                                     | bject                           | Action                                              |                      |
| No data found.                                 |                                 |                                                            |                                 |                                                     |                      |
| Exit Wizard                                    |                                 | < < Back                                                   | Fini                            | sh Print                                            |                      |

| Use this folder to manage application information for the selected Individual. |                                                                                   |                                                                                                    |                   |  |  |
|--------------------------------------------------------------------------------|-----------------------------------------------------------------------------------|----------------------------------------------------------------------------------------------------|-------------------|--|--|
|                                                                                | [ <u>Assist an individua</u> ]   <u>Staff Service</u> :                           | s   <u>Individual Portfolio</u> ]                                                                                                   |                   |  |  |
| æ 🗔 Hy Ind                                                                     | ividual Profiles 🕢 🦳 My Individual Plans                                          | Staff Profiles     Staff Profiles     Case Management Pro     Case Summary     Programs     Plan     Assessments     Report Profile | file              |  |  |
| Case Summary                                                                   | Programs                                                                          | <u>Plan</u>                                                                                                    | Assessments       |  |  |
| ⊕ Show Summary Tabs                                                            |                                                                                   |                                                                                                    | Dude, Army        |  |  |
| Agency Defined Programs                                                        |                                                                                   |                                                                                                    | Apps: 1           |  |  |
| Create Agency Defined Program Application                                      |                                                                                   |                                                                                                    |                   |  |  |
| Regional LA:RISE #2243513 - Comp                                               | lete                                                                              |                                                                                                    | Edit 🔶 🧪 🖨 🧭      |  |  |
| LWDB:                                                                          | 12 - City of Los<br>Angeles<br>322 - 00308 Wilshire<br>Metro Worksource<br>Center | Application Date<br>Exit Date:                                                                                                    | 08/27/2019<br>N/A |  |  |
| Open/ Iotal Activities:                                                        | 0/0                                                                               |                                                                                                    |                   |  |  |

### Click on the "+" to expand and add the activity code.

| ocation and Staff                                        |                                                       |     |
|----------------------------------------------------------|-------------------------------------------------------|-----|
| .WDB: 12 - City of Los Angeles                           | Onestop: 322 - 00308 Wilshire Metro Worksource Center |     |
| Create Staff: N/A                                        | Edit Staff: N/A                                       |     |
| Case Manager: N/A                                        | Temporary Case Manager: N/A                           |     |
| Activities / Enrollments / Services     Partner Programs |                                                       | 0   |
| Credentials                                              |                                                       | 0   |
|                                                          |                                                       |     |
| Exit / Outcome                                           | Create Activity / Enrollment / Service                | I/A |

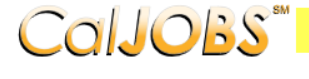

# COIJOBS<sup>®</sup> Activity Enrollment - General Information This page displays activity information for the specified participant.

|   | General<br>Information | <u>Service</u><br><u>Provider</u> | Enrollment<br>Cost                          | <u>Financial</u><br><u>Aid</u>                       | Enrollment<br>Budget     | <u>Budget</u><br><u>Planning</u> | Closure<br>Information |
|---|------------------------|-----------------------------------|---------------------------------------------|------------------------------------------------------|--------------------------|----------------------------------|------------------------|
| G | eneral Inf             | ormation                          |                                             |                                                      |                          |                                  |                        |
| _ |                        |                                   |                                             |                                                      |                          |                                  |                        |
|   | Participant            | User Name:                        | GIJOSEPH                                    |                                                      |                          |                                  |                        |
|   | Participant            | State ID:                         | 1126                                        |                                                      |                          |                                  |                        |
|   | Last Name,<br>MI:      | First Name                        | Dude, Army G                                |                                                      |                          |                                  |                        |
|   | Social Secu            | rity Number                       | : 0016                                      |                                                      |                          |                                  |                        |
|   | Address:               |                                   | 1234 Arm<br>San Berna                       | iy Lane<br>ardino, CA 9                              | 2401                     | h                                |                        |
|   | Applicati              | on Summa                          | r <b>y:</b> Progran<br>Applica<br>Eligibili | m:Regional LA:<br>htion Date:08/3<br>hty Date:08/27, | RISE<br>27/2019<br>/2019 |                                  |                        |
|   | * Custome<br>Group:    | r Program                         | AAIA                                        | - Regional LA:I                                      |                          |                                  |                        |
|   | * LWDB:                |                                   | City o                                      | f Los Angeles                                        | d if staff has been and  | ·· ••                            |                        |
|   | * Office Lo            | cation:                           | 00308                                       | 3 Wilshire Metr                                      | o Worksource Cen         | ter                              | •                      |
|   | Agency C               | ode Search                        | Click H                                     | ere                                                  |                          |                                  |                        |
|   | Agency C               | ode:                              |                                             | -                                                    |                          |                                  |                        |

Click on the **Select Activity Code** link to select the appropriate activity for the enrollment. Make sure to include all dates for the activity.

| Enrollment Inform                    | nation               |                                                                       |              |                              |                         |                                                                         |                                              |
|--------------------------------------|----------------------|-----------------------------------------------------------------------|--------------|------------------------------|-------------------------|-------------------------------------------------------------------------|----------------------------------------------|
| * Activity Code:                     |                      | alast Astivity Code 1                                                 |              | ]                            | Select an l             | tem - Google Chrome<br>jsc2.geosolinc.com/vos0600000/vosnet/programs/et | - I X<br>rollment/enrollfieldselect.as Q     |
| Projected Begin Da                   | ite:                 |                                                                       |              |                              | Activity<br>Code<br>101 | orientation                                                             | Provider Type PS - Office Services           |
| Actual Begin Date:                   |                      | Today.                                                                | Add Activity | / Code                       | 105<br>110<br>112       | Job Finding Club<br>Attended Rapid Response                             | PS - Office Services<br>PS - Office Services |
| * Projected End Date                 |                      | Today                                                                 |              |                              | 115<br>125              | Resume Preparation Assistance<br>Job Search and Placement               | PS - Office Services<br>PS - Office Services |
| In the pop-up box,                   | , click th           | e activity to select it.                                              |              |                              | 180                     | Support Service: Child/Dependen<br>Care                                 | t SS - Child Care                            |
| Staff Information                    |                      |                                                                       |              |                              |                         |                                                                         |                                              |
| Staff ID:                            | 4554                 |                                                                       |              |                              |                         |                                                                         | 8                                            |
| * Position:<br>Current Case Manager: | Staff                | Case currently Not Assigned to a Case Manager     Assign Case Manager | anager       |                              |                         |                                                                         |                                              |
| Previous Case Manager:               |                      | Assign Me<br>Remove Case Manager Assignment                           |              | LA City<br>not req<br>Case M | Contr<br>uired<br>anage | actors are<br>to assign a<br>er.                                        |                                              |
| Comments:                            |                      |                                                                       |              | L                            |                         |                                                                         |                                              |
| Case Notes:                          | Add a new Cas        | se Note   Show Filter Criteria ]                                      |              |                              |                         |                                                                         |                                              |
|                                      | ID<br>No data found. | Create Date                                                           |              | Subject                      |                         | Action                                                                  |                                              |
| r Evit Miloard 1                     |                      | Nex                                                                   | kt >>        |                              |                         |                                                                         |                                              |

Do not assign a Case Manager in Agency Defined Program if your CalJOBS username begins with LAI.

Only one Activity Code will be reported in the Agency Defined Program. Below is a sample of the activity code.

| Status | Activity /<br>Provider      | Actions | Funding /<br>Grant  | Projected<br>Begin Date | Actual<br>Begin Date                | Projected<br>End Date | Actual<br>End Date |
|--------|-----------------------------|---------|---------------------|-------------------------|-------------------------------------|-----------------------|--------------------|
| 0      | <u>101 -</u><br>Orientation | W       | Regional<br>LA:RISE | 08/27/2019              | 08/27/2019                          | 08/27/2019            | <u>Close</u>       |
|        | No Provider<br>Information  |         |                     |                         | Click to close th<br>activity code. |                       |                    |
|        |                             | 14      | Page 1              | of 1▶¤                  |                                     | Rov                   | ws: 10 👻           |

When the activity is ready to be closed enter the Last Activity Date for this individual's enrollment in the field provided, using a MM/DD/YYYY format (e.g. 06/30/2019). You can also click the calendar icon to select a date, or click the Today link to enter today's date.

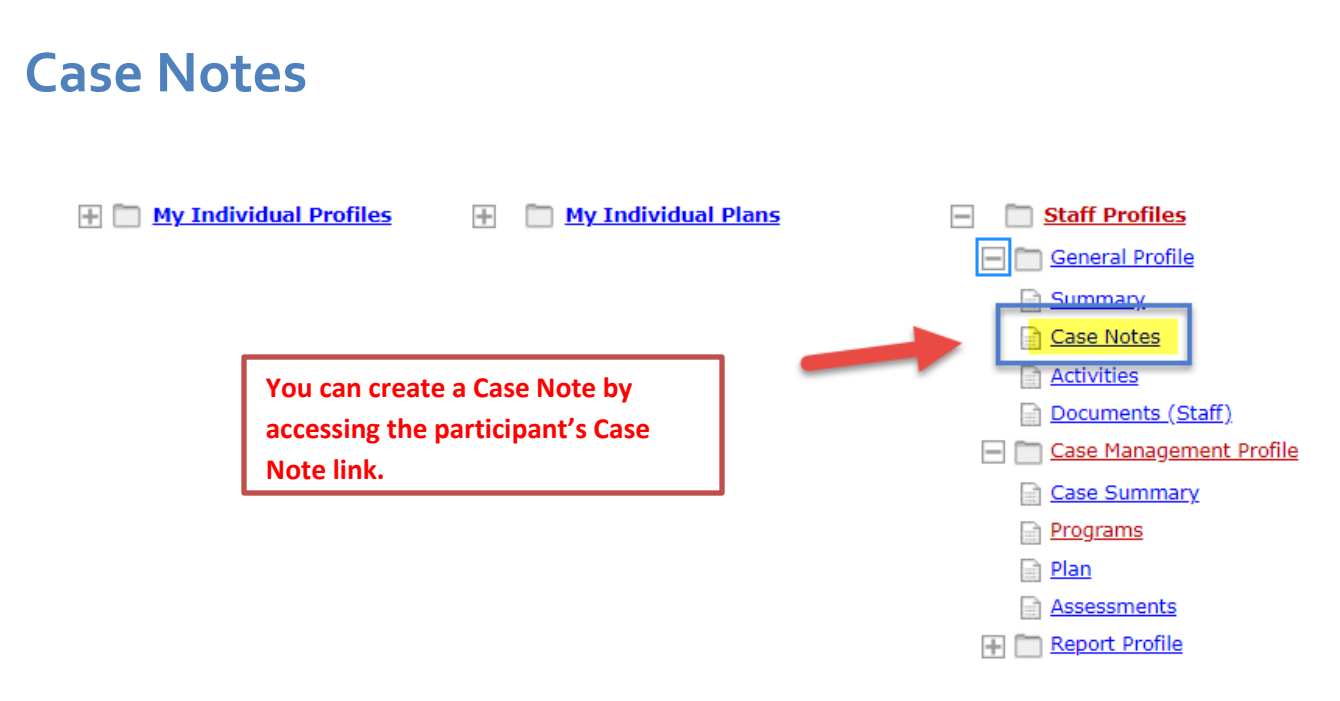

#### Case Notes are required for all LA RISE enrollments.

Staff can create a Case Note within the Title I Application, Agency Defined Program Application, Activities or closures sections.

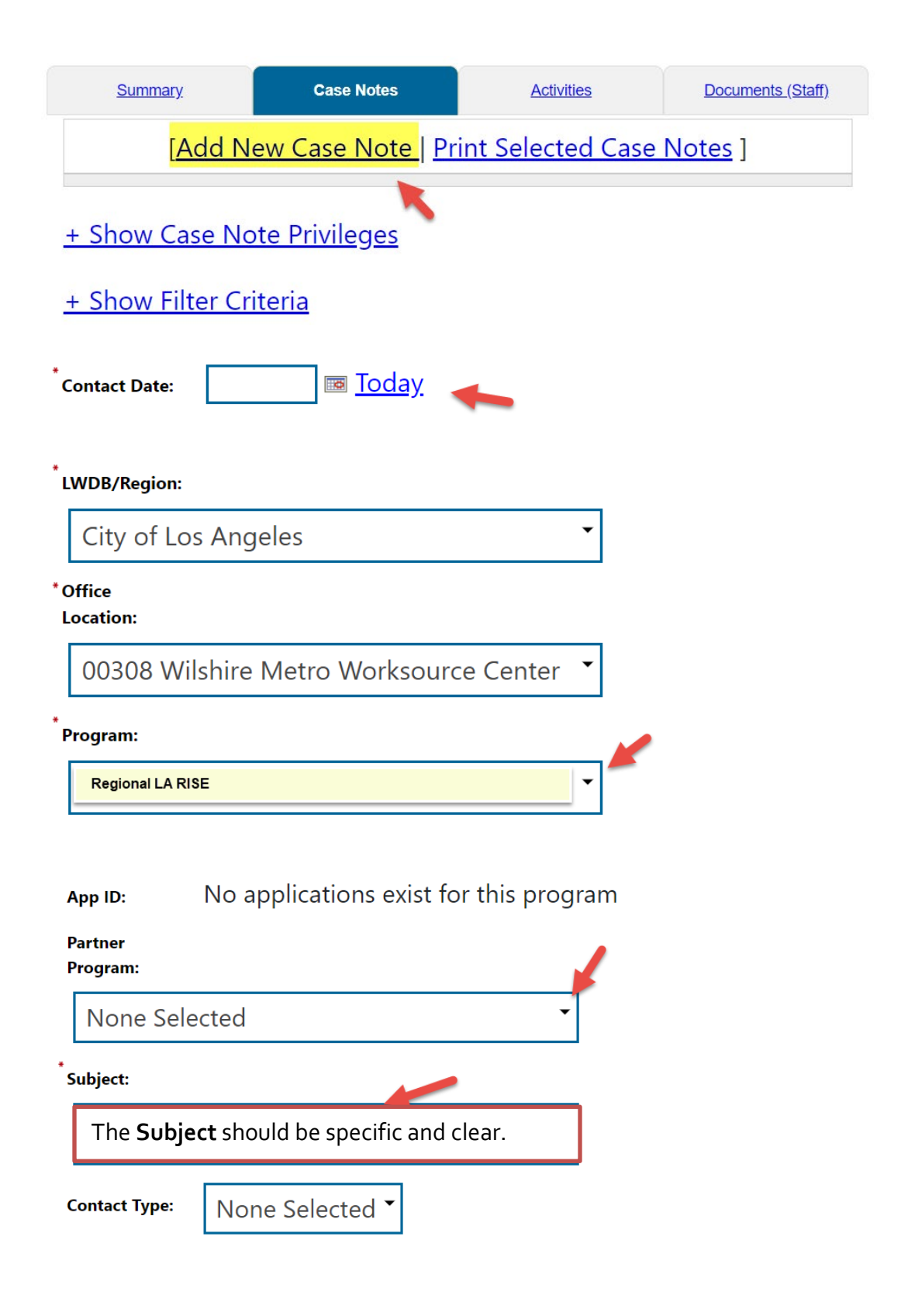

# **Exit/Outcome - Required**

| Partner Programs             | 0   |
|------------------------------|-----|
| Credentials                  | 0   |
| Exit / Outcome               | N/A |
| Create Exit/Outcome Required |     |

- **The Exit/Outcome** information tab is the final tab that will eventually need completion for case closure requirements.
- The Exit tab consists of three tabs. In the first **General Information tab**, enter a date in the Date of Exit field. You can click Today link to enter today's date. Also, confirm or select the **One Stop Location** and select the appropriate **Exit Reason**.
- Skip the **Employment Information** tab; it is not required. The Employment Information will be reported in the participant's WIOA Title I Application.